### วิธีการฝากประวัติ (Resume) เพื่อใช้ในการสมัครงาน

เมื่อท่านเข้ามาสู่ระบบของเว็บไซต์ Jobmobi.com ท่านสามารถฝากประวัติ (Resume) เพื่อใช้ในการสมัครงาน ตาม ขั้นตอนดังนี้

1. คลิกที่เมนู "ฝากประวัติ(สมัครสมาชิก) ฟรี" เพื่อดำเนินการกรอกประวัติ (Resume) เพื่อใช้ในการสมัครงาน

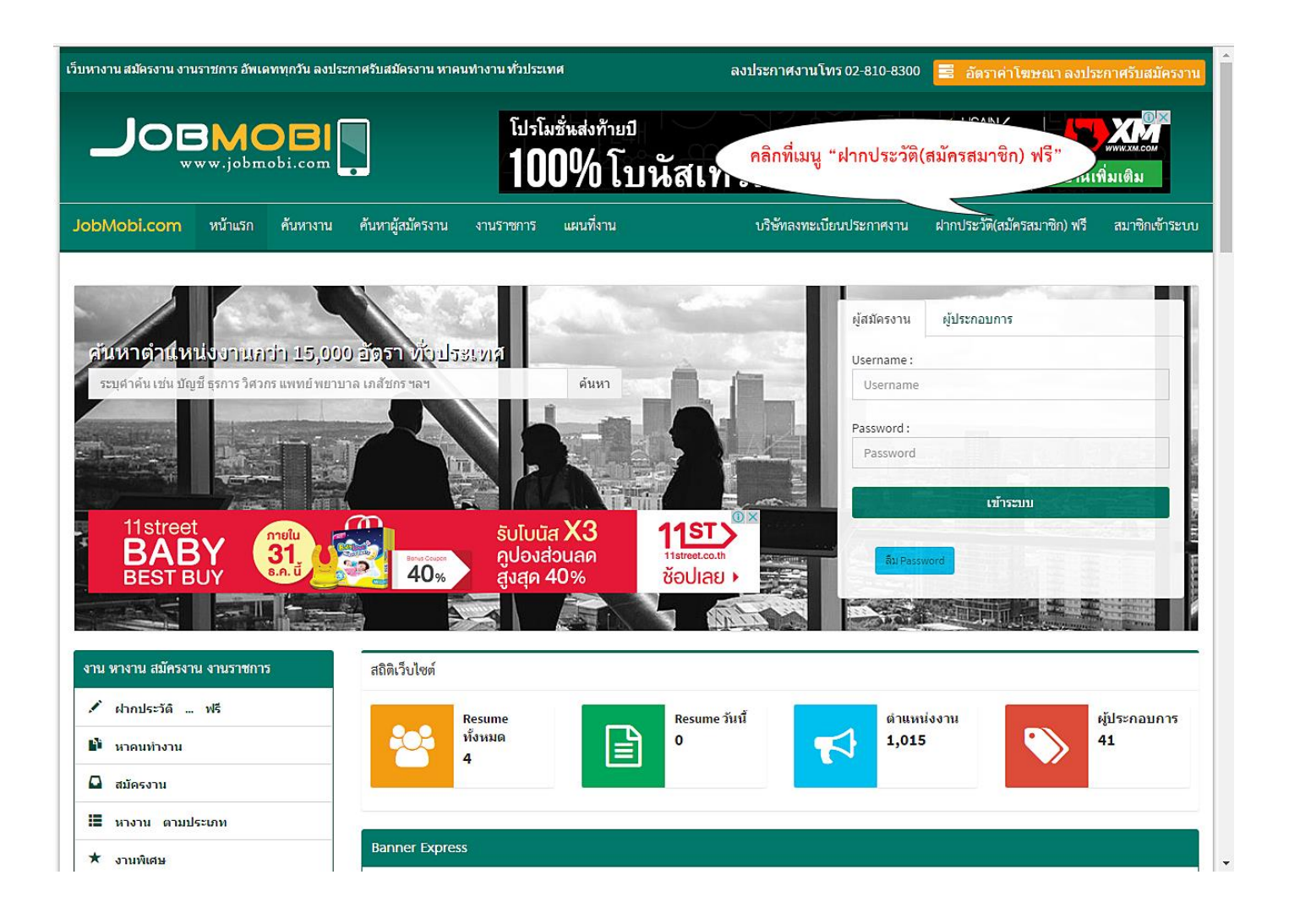

2. ดำเนินการกรอกข้อมูลของท่านให้ถูกต้องสมบูรณ์ เมื่อกรอกข้อมูลถูกต้องครบถ้วนแล้ว คลิกปุ่ม "ขั้นตอนต่อไป"

| x                                            |                                                                                                    |
|----------------------------------------------|----------------------------------------------------------------------------------------------------|
| สร้าง Username :                             | สร้าง Username                                                                                                    |
|                                              | * Username แนะนำ : ภาษาอังกฤษ A - Z,0-9 ห้ามมีช่องว่าง (<br>ใม่เกิน 25 ตัวอักษร )                                           |
| ระบุ Email address :                         | Email ดำเนินการกรอกข้อมูลของท่านให้ถูกต้อง                                                                                  |
| ยืนยัน Email address :                       | ย็นยัน Email                                                                                                    |
|                                              | * กรอกเพียง 1 Email เท่านั้น ห้ามมีช่องว่าง<br>ต้องกรอกให้ถูกต้อง <mark> เพราะจะต้องยืนยันการสมัครผ่าน Email</mark><br>ด้วย |
| สร้าง Password :                             | สร้าง Password                                                                                                    |
|                                              | * ภาษาอังกฤษ A - Z,0-9 ตั้งแต่ 6 ตัวขึ้นไป                                                                                  |
| ยืนยันการสร้าง Password :                    | ย็นยันการสร้าง Password                                                                                                    |
|                                              | * เหมือนด้านบน                                                                                                    |
| กรอกข้อความจากรหัสภาพ เพื่อ<br>ยืนยันตัวตน : | กรอกรหัสภาพ                                                                                                    |
| 2CXP5 ≈                                      |                                                                                                    |
|                                              | 🔲 ยืนยันที่จะสมัครเพื่อหางานกับ Jobmobi.com                                                                                 |

 จากการดำเนินการในขั้นตอนที่ 2 เมื่อดำเนินการเสร็จสิ้น จะเข้าสู่หน้าการกกรอกแบบฟอร์มการฝากประวัติเพื่อ สมัครงาน จะแบ่งวิธีการกรอกข้อมูลตามขั้นตอน ดังนี้

3.1 ขั้นตอนการใส่รูปภาพประกอบใบสมัครงาน (หากผู้หางาน สมัครงาน มีรูปภาพประกอบ Resume จะทำ ให้ ข้อมูล Resume ของท่าน มีความน่าเชื่อถือมากขึ้น) การใส่รูปภาพประกอบใบสมัครงาน สามารถทำได้ตามขั้นตอนการอัพ โหลดรูป ดังภาพ

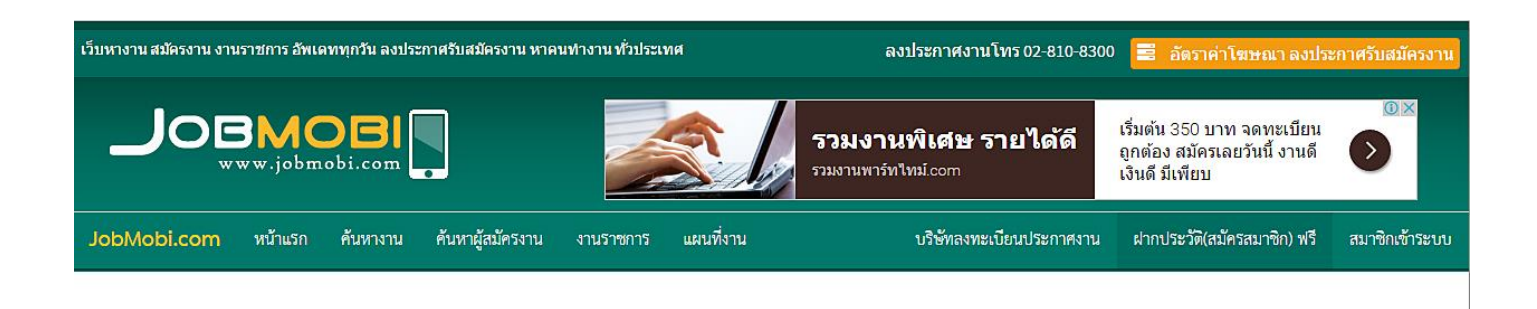

# แบบฟอร์มการฝากประวัติเพื่อสมัครงาน

\*\* ศำแนะนำ : ควรกรอกข้อมูลให้ครบถ้วนสมบูรณ์ เท่าที่จะสามารถทำได้ เพื่อประโยชน์ต่อตัวท่านเอง \*\*

| รูปภาพประกอบใบสมัครงาน       |                                                                                                    |
|------------------------------|----------------------------------------------------------------------------------------------------|
| กดที่รูปภาพ เพื่อเลือกรูปภาพ | ** คำแนะนำ : หากผู้หางาน สมัครงาน มีรูปภาพประกอบ Resume จะทำให้ ข้อมูล Resume ของท่าน มีความน่าเชื่อถือมากขึ้น **<br>ขั้นตอนการอัพโหลดรูป<br>1. คลิกที่รูปภาพ เพื่อเลือกรูปภาพ<br>2. กดที่ปุ่ม "เลือกไฟล์" แล้วเลือกรูปภาพ<br>3. รูปถ่ายที่ท่านเลือก จะปรากฏขึ้นที่กรอบลี่เหลี่ยม ท่านสามารถกำหนดขอบเขตของรูปภาพได้ดามต้องการ<br>4. รูปภาพเท็จะแสดงจริง จะปรากฏทางด้านขวามือในกรอบสี่เหลี่ยม จากนั้น กดปุ่ม "บันทึกรูปภาพ" เพื่อบันทึกรูปภาพ<br>5. หากต้องการเปลี่ยนรูป ท่านสามารถกลับไปท่าดามขั้นตอนเดิม |

### ขั้นตอนการอัพโหลดรูป

- 1. คลิกที่รูปภาพ เพื่อเลือกรูปภาพ
- 2. กดที่ปุ่ม "เลือกไฟล์" แล้วเลือกรูปถ่ายที่ต้องการ
- 3. รูปถ่ายที่ท่านเลือก จะปรากฏขึ้นที่กรอบสี่เหลี่ยม ท่านสามารถกำหนดขอบเขตของรูปภาพได้ตามต้องการ
- 4. รูปภาพที่จะแสดงจริง จะปรากฏทางด้านขวามือในกรอบสี่เหลี่ยม จากนั้น กดปุ่ม "บันทึกรูปภาพ" เพื่อ บันทึกรูปภาพ
- 5. หากต้องการเปลี่ยนรูป ท่านสามารถกลับไปทำตามขั้นตอนเดิม

| 2                        |                                        |                   |                     |                      |                             |                 |                           |                                 |                |
|--------------------------|----------------------------------------|-------------------|---------------------|----------------------|-----------------------------|-----------------|---------------------------|---------------------------------|----------------|
| ข้อมูลส่วนตัว            |                                        |                   |                     |                      |                             |                 |                           |                                 |                |
| ชื่อ-นามสกุล :           | คำนำหน้า                               | *                 | ชื่อ                | ชื่อ                 |                             | *               | นามสกุล                   | นามสกุล                         | *              |
| เพศ :                    | เพศ                                    | *                 | đ                   | <b>เถานะสมรส</b> :   | โปรดระบุ                    | *               |                           |                                 |                |
| สถานภาพทางทหาร :         | โปรดระบุ                               |                   | •                   |                      |                             |                 |                           |                                 |                |
| สัญชาติ :                | สัญชาติ                                | *                 |                     | ศาสนา :              | ศาสนา                       | *               |                           |                                 |                |
| วัน-เดือน-ปี เกิด :      | วันที                                  | *                 | เดือน               | *                    | พ.ศ.                        | *               |                           |                                 |                |
| ส่วนสูง :                | ส่วนสูง                                |                   |                     | น้ำหนัก :            | น้ำหนัก                     |                 |                           |                                 |                |
|                          |                                        |                   |                     |                      |                             |                 |                           |                                 |                |
| ที่อยู่-ช่องทางการติดต่อ |                                        |                   |                     |                      |                             |                 |                           |                                 |                |
|                          | * อ่านสักนิด!! สำคัญม<br>สถานที่ท่างาน | มาก ที่อยู่ปัจจุง | บัน ควรเป็นที่อยู่ใ | ในปัจจุบัน หรือ ที่อ | ยู่อาศัยเพื่อทำงาน <u>จ</u> | ะมีผลต่อการพิจา | <u>รณาของผู้ว่าจ้าง</u> ใ | ในกรณีที่อยู่ของท่าน ใกล้/ไกล ก | รเดินทาง ไปยัง |
| ที่อยู่ปัจจุบัน :        |                                        |                   |                     |                      |                             |                 |                           |                                 | *              |
|                          |                                        |                   |                     |                      |                             |                 |                           |                                 |                |
|                          | *                                      |                   |                     | 1                    |                             |                 |                           |                                 |                |
|                          | าระบุบานเลขท/หมูบาน                    | ,อาคาร /ตาบล,เ    | ແພວຈ/ອາເກອ,ເພດ      | /                    |                             |                 |                           |                                 |                |
| จังหวัด :                | จังหวัด                                | *                 | รม                  | หัสไปรษณีย์ :        | รหัสไปรษณีย์                | *               |                           |                                 |                |
| โทรศัพท์ :               | เบอร์โทรศัพท์                          | *                 |                     | มือคือ :             | มือถือ                      |                 |                           |                                 |                |
| Email :                  |                                        |                   |                     |                      | 😋 Line ID :                 | lineID          |                           |                                 |                |
| Facebook                 | : http://www.faceboo                   | ok.com/           | Facebook            |                      | << ดวิธีการหา Face          | bookID คลิก     |                           |                                 |                |
|                          |                                        | onicom            | Tacebook            |                      |                             |                 |                           |                                 |                |

3.2 กรอกข้อมูลส่วนตัว ที่อยู่-ช่องทางการติดต่อ ให้ถูกต้อง เครื่องหมาย \* คือ <mark>ข้อมูลที่ผู้สมัครจำเป็นต้องระบุ</mark>

#### วิธีการหา FacebookID เพื่อใส่ให้บริษัทติดต่อ ในกรณีติดต่อสัมภาษณ์งานทาง Facebook

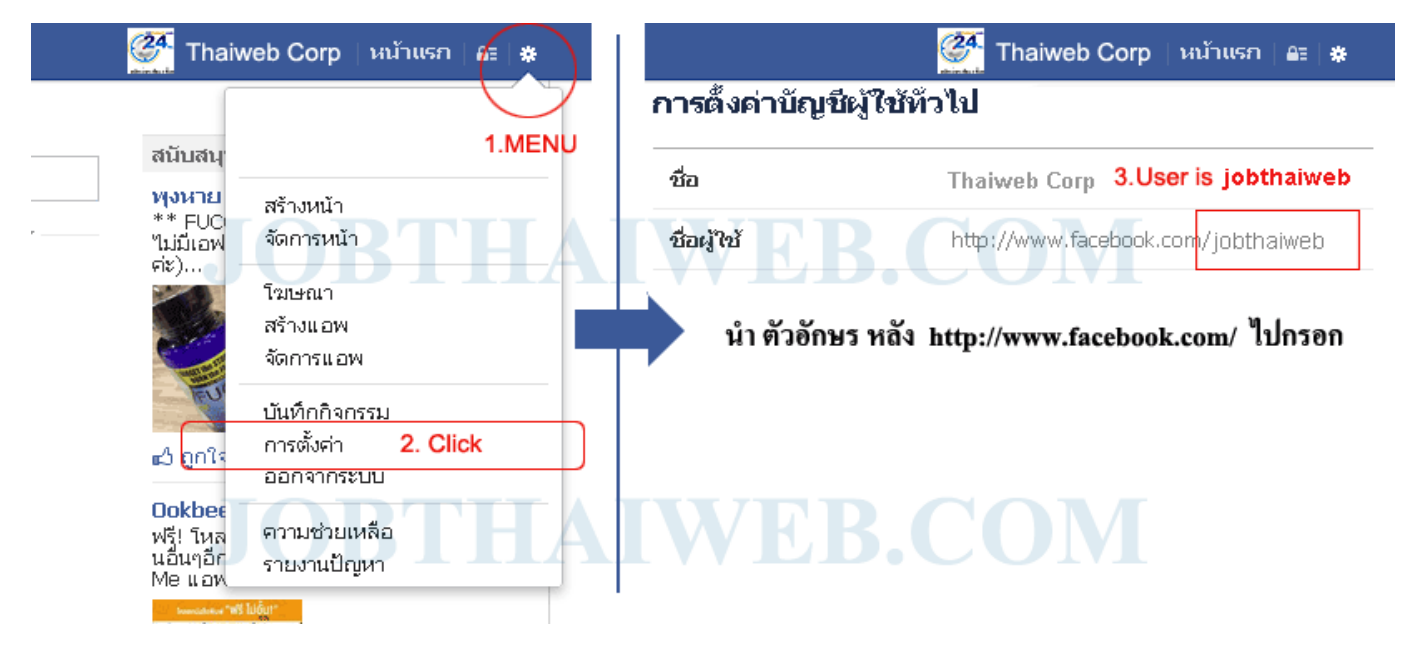

### 3.3 ลักษณะงานที่ต้องการ

| ลักษณะงานที่ต้องการ          |                                                                                                    |
|------------------------------|----------------------------------------------------------------------------------------------------|
| พื้นที่ ที่ต้องการทำงาน :    | โปรดระบุ พื้นที่ ที่ต้องการทำงาน                                                                                   |
| ประเภทงานที่สนใจ :           | ประเภทงานที่สนใจ 1                                                                                                 |
|                              | -ประเภทงานที่สนใจ 2<br>-ประเภทงานที่สนใจ 3<br>* กรณาเลือกอย่างน้อย 1 ประเภท                                        |
| ชื่อดำแหน่งที่สนใจ :         | ศาแหน่งที่1<br>ศาแหน่งที่2 ชื่อตำแหน่งที่สนใจ เช่น อาจารย์สอนคณิตศาสตร์,พนักงานบัญชี.วิศวกร,พนักงานต้อนรับ เป็นต้น |
|                              | ตำแหน่งที่ 3                                                                                                    |
| สาขาวิชาชีพ :                | สาขาวิชาชีพ ▼                                                                                                    |
| <b>ลักษณะงานที่ต้องการ</b> : | ุ                                                                                                    |
| ระดับเงินเดือนที่ต้องการ :   | โปรดระบุเงินเดือน ▼ - บาท ขึ้นไป                                                                                   |

### 3.4 ประวัติการศึกษา จะมีให้กรอก 2 ส่วน คือ การศึกษาสูงสุด, การศึกษาก่อนหน้า

| ประวัติการศึกษา     |                               |                            |                                                                        |
|---------------------|-------------------------------|----------------------------|------------------------------------------------------------------------|
| ปัจจุบัน :          | ◯ กำลังศึกษาอยู่              | ๏ จบการศึกษาแล้ว ในปี พ.ศ. | Ч. <i>б</i> . <b>v</b>                                                 |
| 1. การศึกษาสูงสุด   |                               |                            |                                                                        |
| ระดับการศึกบ        | ษา:โปรดระบุ 🔻                 |                            | แวบรอบกระวงตกรคมตา ควรบรอบงอมียเหย็บตอง                                |
| ชื่อสถานศึกบ        | <b>ษา:</b> ชื่อสถานศึกษา      | *                          | ระบุชื่อ มหาวิทยาลัย / วิทยาลัย / โรงเรียน                             |
| วุฒิการศึกบ         | <b>ษา:</b> วุฒิการศึกษา       |                            | เช่น ปวส. ปวช. วทบ. วศบ. พบ. กศม. ม.ปลาย เป็นต้น                       |
| สาขาวิว             | <b>ชา:</b> สาขาวิชา           |                            | เช่น วิทย์ - คณิต , คอมพิวเดอร์ ,บัญชี ,การเงิน ,การตลาด ,โยธา เป็นต้น |
| เกรดเฉลีย (GP/      | <b>A.):</b> เกรดเฉลี่ย (GPA.) |                            |                                                                        |
| 2. การศึกษาก่อนหน้า |                               | * การศึกษาก่อนหน้า ถ้า     | หากไม่มีข้อมูลหรือต้องการกรอกภายหลัง                                   |
| ระดับการศึกบ        | ษา:โปรดระบุ 🔻                 | ไม่ต้องระบุหรือกรอกข้อมูล  | งใดๆทั้งสิ้น                                                           |
| ชื่อสถานศึกบ        | ษา: ชื่อสถานศึกษา             |                            | ระบุชื่อ มหาวิทยาลัย / วิทยาลัย / โรงเรียน                             |
| วุฒิการศึกบ         | <b>ษา:</b> วุฒิการศึกษา       |                            | เช่น ปวส. ปวช. วทบ. วศบ. พบ. กศม. ม.ปลาย เป็นต้น                       |
| สาขาวิช             | <b>ชา:</b> สาขาวิชา           |                            | เช่น วิทย์ - คณิต , คอมพิวเตอร์ ,บัญชี ,การเงิน ,การตลาด ,โยธา เป็นต้น |
| เกรดเฉลี่ย (GP/     | <b>4.):</b> เกรดเฉลี่ย (GPA.) |                            |                                                                        |
|                     |                               |                            |                                                                        |

#### 3.5 ประวัติการทำงาน

| ) |
|---|
|   |
|   |
|   |
|   |
|   |
|   |
|   |
|   |
|   |

#### 3.6 ประวัติการฝึกอบรม และ ความสามารถด้านภาษา

| ประวัติการฝึกอบรม        |                                             |                           |                         |
|--------------------------|---------------------------------------------|---------------------------|-------------------------|
| 1. ประวัติการฝึกอบรม     |                                             |                           |                         |
| เริ่มจาก :               | เดือน v ค.ศ v <b>ถึง</b> เดือน v            | -พ.ศ 🔻                    |                         |
| สถาบัน/องค์กร/หน่วยงาน : | สถาบัน/องค์กร/หน่วยงาน                      |                           |                         |
| หลักสูตร:                | หลักสูตร                                    |                           |                         |
| 2. ประวัติการฝึกอบรม     |                                             |                           |                         |
| เริ่มจาก :               | เดือน v - พ.ศ v ถึง เดือน v                 | -พ.ศ 🔻                    |                         |
| สถาบัน/องค์กร/หน่วยงาน : | สถาบัน/องค์กร/หน่วยงาน                      |                           |                         |
| หลักสูตร :               | หลักสูดร                                    |                           |                         |
|                          |                                             |                           |                         |
| ความสามารถด้านภาษา       |                                             |                           |                         |
| 1. ภาษาอังกฤษ            | พูด ◯ดีมาก ◯ดี ◯พอใช้                       | อ่าน ◯ดีมาก ◯ดี ◯พอใช้    | เขียน ⊖ดีมาก ⊝ดี ⊝พอใช้ |
| 2. ภาษาอื่นๆ             | พูด                                         | อ่าน 🤍 ดีมาก 🖓 ดี 🔍 พอใช้ | เขียน ⊖ดีมาก ⊝ดี ⊝พอใช้ |
| 3. ภาษ หากท่านมีความ     | เสามารถด้านภาษาอื่นๆ สามารถระบุเพิ่มเติมได้ | อ่าน ⊙ดีมาก ⊙ดี ⊙พอใช้    | เขียน ⊖ดีมาก ⊖ดี ⊖พอใช้ |

| ความสามารถทางคอมพิวเตอร์                                 |                                                                      |            |                   |                |                   |  |  |  |  |
|----------------------------------------------------------|----------------------------------------------------------------------|------------|-------------------|----------------|-------------------|--|--|--|--|
| โปรแกรม Microsoft Office /โปรแกรมในสำนักงาน              |                                                                      |            |                   |                |                   |  |  |  |  |
|                                                          | Ms Word                                                              | Ms Excel   | Ms Access         | Ms Powerpoint  | 🔲 រ័ល្ខឌី Express |  |  |  |  |
| โปรแกรมด้าน                                              | โปรแกรมด้านกราฟฟิคดีไซน์ออกแบบภาพ ออกแบบสื่อการสอน สิ่งพิมพ์ภาพยนตร์ |            |                   |                |                   |  |  |  |  |
|                                                          | Photoshop                                                            | Acrobat    | Flash             | □Illustrator   | Visio             |  |  |  |  |
|                                                          | Pagemaker                                                            | Authorware | Indesign          | 🔲 3D Max / Viz | AutoCAD           |  |  |  |  |
|                                                          | After Effect                                                         | Мауа       |                   |                |                   |  |  |  |  |
| โปรแกรมด้าน                                              | เภาษาคอมพิวเตอร์ / พัฒนาเว็บไข                                       | เต์        |                   |                |                   |  |  |  |  |
|                                                          | Dreamweaver                                                          | ■Html      | PHP               | ASP            | JAVA Script       |  |  |  |  |
|                                                          | ่⊡ภาษา C#                                                            | Pascal     | Basic             | JAVA           |                   |  |  |  |  |
| ความสามารถด                                              | ด้านฐานข้อมูล                                                        |            |                   |                |                   |  |  |  |  |
|                                                          | Mssql                                                                | Mysql      | Oracle            | PostgreSQL     |                   |  |  |  |  |
| ความสามารถบ                                              | ประเภทระบบปฏิบัติการ / เครือข่า                                      | £          |                   |                |                   |  |  |  |  |
|                                                          | Windows                                                              | Unix       | Android           | los            | Mac OS            |  |  |  |  |
| พิมพ์ดีด                                                 | พิมพ์ดีด                                                             |            |                   |                |                   |  |  |  |  |
|                                                          | <b>ภาษาไทย</b> จำนวน                                                 | ดำ/นาที    | ภาษาอังกฤษ จำนวน  | คำ/นาที        |                   |  |  |  |  |
| ความสามารถพิเศษอื่นด้านคอมพิวเตอร์ (เพิ่มเดิม กรุณาระบุ) |                                                                      |            |                   |                |                   |  |  |  |  |
|                                                          | หากผู้สมัครงานมีความสามารถพิเศษอื่นด้านคอมพิวเตอร์                   |            |                   |                |                   |  |  |  |  |
|                                                          |                                                                      |            | ามารถระบุเพมเตมเด |                |                   |  |  |  |  |
|                                                          |                                                                      |            |                   |                |                   |  |  |  |  |
|                                                          |                                                                      |            | 10                |                |                   |  |  |  |  |

#### 3.7 ความสามารถทางคอมพิวเตอร์

3.8 ความสามารถอื่นๆและเกียรติประวัติผลงาน / บุคคลอ้างอิง <mark>(เมื่อกรอกข้อมูลครบถ้วนแล้ว คลิกที่ปุ่ม</mark>

## <mark>บันทึก Resume)</mark> เพื่อทำการบันทึกข้อมูล (Resume) ของท่าน

| ความสามารถอื่นๆ                   |                         |                                                                 |  |  |  |  |  |
|-----------------------------------|-------------------------|-----------------------------------------------------------------|--|--|--|--|--|
| ความสามารถในการขับขึ่             |                         |                                                                 |  |  |  |  |  |
| _รถยนด์                           | 🔲 รถจักรยานยนต์         | <b>⊡รถบรรทุก</b>                                                |  |  |  |  |  |
| ยานพาหนะส่วนตัว                   | ยานพาหนะส่วนด้ว         |                                                                 |  |  |  |  |  |
| _รถยนต์                           | 🔲 รถจักรยานยนต์         | ุ่⊓รถบรรทุก                                                     |  |  |  |  |  |
| ความสามารถพิเศษอื่น ๆ             |                         | หากยัสบัครงาน มีความสามารถพิเศษลื่มยเพิ่มเติม สามารถระบได้ที่ปี |  |  |  |  |  |
|                                   | (                       | ทางกลุ่มหางขาย พางามอาณาอาณาออนจายหลอยม อาณาออออออกกล           |  |  |  |  |  |
|                                   |                         |                                                                 |  |  |  |  |  |
|                                   |                         |                                                                 |  |  |  |  |  |
| เกียรติประวัติผลงาน / บุคคลอ้างอิ | 9                       |                                                                 |  |  |  |  |  |
|                                   |                         |                                                                 |  |  |  |  |  |
| เกียรติประวัติผลงาน :             |                         |                                                                 |  |  |  |  |  |
|                                   |                         |                                                                 |  |  |  |  |  |
|                                   |                         |                                                                 |  |  |  |  |  |
| บุคคลอ้างอิง / โทรศัพท์ :         | บุคคลอ้างอิง / โทรศัพท์ | . หากไม่มี กรุณาใส่ ขีดกลาง ( - ) นะคะ                          |  |  |  |  |  |
|                                   |                         |                                                                 |  |  |  |  |  |
|                                   |                         | 🔽 บันทึก Resume                                                 |  |  |  |  |  |

 จากขั้นตอนข้อที่ 3.8 สามารถบันทึกประวัติที่ใช้สมัครงานสำเร็จ ระบบจะ Redirect เข้าระบบของท่าน และให้ ท่าน ทำการยืนยัน E-mail ของท่าน โดยระบบจะส่งอีเมล์ไปที่อีเมล์ที่ท่านได้ระบุไว้ ในขั้นตอนการกกรอกแบบฟอร์มการฝาก ประวัติเพื่อสมัครงาน

|                                | 😑 🖻 🖓 🕰 คุณ 🖬 🖙 ออกจากระบ                                                                                                    |
|--------------------------------|----------------------------------------------------------------------------------------------------|
| ମ୍ଭ<br>• Online                | Conformation (according to according to a configuration of a configuration of a configura |
| 🛪 ข้อมูลทั่วไป                 | พ แพอนะ พุณ (กรุ่น เอนอนการเบนสมาอก)<br>โดยเช็คอื่มมล์ของคุณ และกดลึงค์ที่ปรากฏในเนื้อหาเมล์<br>พองวิ่งเชื่อรับแว้                                                                                                    |
| <b>เ</b> ค้นหางาน              | ทกาธาตรวจสอบในถึงขยะ<br>- กรุณาตรวจสอบในถึงขยะ<br>- ตรวจสอบในถึงขยะ                                                                                                    |
| 🗅 งานราชการ                    | hotmail สะกดถูกต้องหรือไม่ / เปลี่ยนอีเมล์ <mark>ควางสอบ/แก้แอ้เมล่</mark>                                                                                                    |
| <ul> <li>งานทั้งหมด</li> </ul> | กตปุ่มด้านล่างนี้ เพื่อขออึเมล์ขึ้นยันอีกครั้ง                                                                                                    |
| 🕽 หางานจาก Google map          | ขออีเมลขึบบริบอีกครั้ง                                                                                                    |
| ) งานแนะนำ                     | ด้ำหากท่านมีการแก้ไขอีเมล์ หรือยังไม่ได้รับอีเมล์ยืนยันจากทางระบบ ให้คลิกปุ่ม "ขออีเมล์ยืนยันอีกครั้ง"                                                                                                    |
| ) กล่องเก็บงาน                 |                                                                                                    |
| ประวัติ Resume                 |                                                                                                    |
| ้ เปลี่ยน Password             |                                                                                                    |
| • ออกจากระบบ                   |                                                                                                    |
|                                |                                                                                                    |
| ระบบส่งลิงศ                    | เข็นยันการฝากประวัติไปทางอีเมล์ของท่าน                                                                                                    |
| กรณายืบยับการฝ                 | ายไระวัติงานยับ Johmobi com                                                                                                    |
|                                |                                                                                                    |
| Jobmobi.co                     | m <webmaster@jobmobi.com> 🧧 🥱 ดอบกลับ 🗸</webmaster@jobmobi.com>                                                                                                    |
|                                |                                                                                                    |
|                                |                                                                                                    |
|                                |                                                                                                    |
| สวัสดีครับ / ค่ะ               | (คุณ)                                                                                                    |
| ยินดีต้อนรับเข่                | าสู่ JOBMOBI.COM คลิกที่ลิงค์ เพื่อยืนยันการฝากประวัติงานกับ Jobmobi.com                                                                                                    |
| กรุณายืนยันกา                  | ารเป็นสามาชิกภายใน 24 ชั่วโมง โดยกดที่ลิ้งข้างล่างนี้                                                                                                    |
| https://www.                   | jobmobi.com/confirm_email.php                                                                                                    |
|                                |                                                                                                    |
| ขอขอบคุณที่ใ                   | ขั้มริการ ค่ะ จาก <u>www.jobmobi.com</u>                                                                                                    |

5. จากขั้นตอนที่ 4 เมื่อท่านมีการยืนยันการฝากประวัติกับ Jobmobi.com แล้ว จะแสดงข้อความดังภาพ เป็นการฝาก ประวัติเสร็จสิ้นกับทางเว็บไซต์

|                       | ದ್ 🍾 🌍 ಕೆಂಡಿಗಳು                                                 | 🕞 ออกจากระบบ              |
|-----------------------|-----------------------------------------------------------------|---------------------------|
| คณ<br>• Online        |                                                                 |                           |
| 🛪 ข้อมูลทั่วไป        | ขั้นตอนการยืนยัน การเป็นสมาชิกเรียบร้อยแล้วค่ะ                  |                           |
| Q ค้นหางาน            | รับทราบ                                                         |                           |
| งานราชการ             |                                                                 |                           |
| 🕿 งานทั้งหมด          | × ×                                                             |                           |
| 🗇 หางานจาก Google map | ระบบจะแสดงข้อความนี้ ถ้าหากท่านดำเนินการสมัครตามขั้นตอนการฝากปร | ะวัติ (Resume) สำเร็จแล้ว |
| 📢 งานแนะนำ            |                                                                 |                           |
| 💼 กล่องเก็บงาน        |                                                                 |                           |
| 🗅 ประวัติ Resume      |                                                                 |                           |
| 🕼 เปลี่ยน Password    |                                                                 |                           |
| 🕒 ออกจากระบบ          |                                                                 |                           |
|                       |                                                                 |                           |
|                       |                                                                 |                           |